- 1. Click the Plan button on the left-hand side
  - a. Select scholarships.
  - b. Click the pencil on the right-hand side of the scholarship you want to edit, which must be in the awards or review tab.
  - c. Go to the awards tab in the scholarship
  - d. Select the **Nominate** button if a student is not included in the candidate pool.
  - e. You must put in four 0's before the student's CMU ID, example "0000123456".

## Result: The Nominate page displays.

- 2. Select **Scholarships** to nominate the student.
- 3. Click **Update Student** to add the student to the award view.
- 4. Then type in how much the student is awarded for each semester by clicking the number under the award amount.

Selecting cancel disregards the changes.

- 5. If a matching student is not found, you can enter student information.
  - a. Enter the student's First Name.
  - b. Enter the student's Last Name.
  - c. Enter the student's **Email**.
  - d. Select scholarships to nominate the student.
  - e. Click Add Student, to add the student to the award view.